## Join a Teams Meeting Via Outlook Web Calendar

1. Go to http://teams.essex.edu

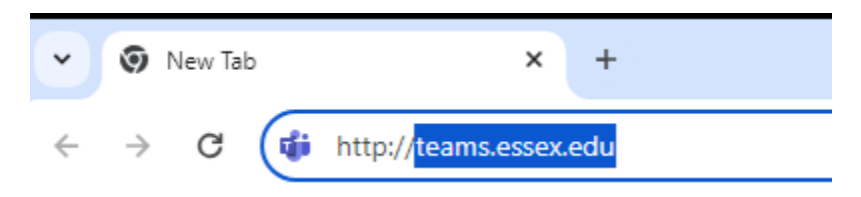

2. Sign in with your Essex County College email address. Click **Next** Sign in to Microsoft Teams

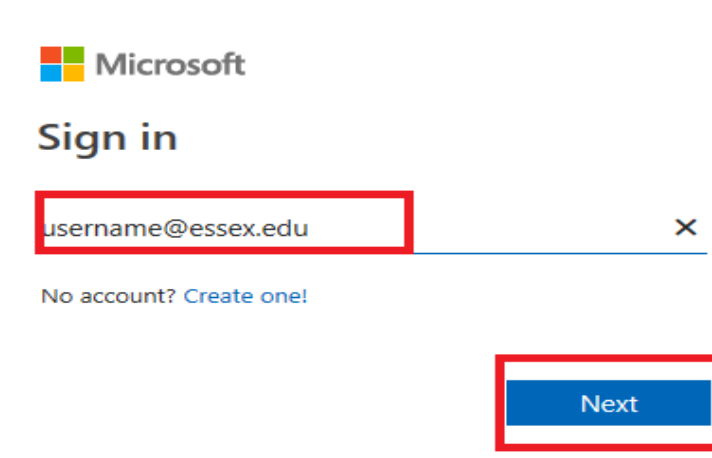

©2024 Microsoft Privacy statement

3. Type your password and Click Sign in

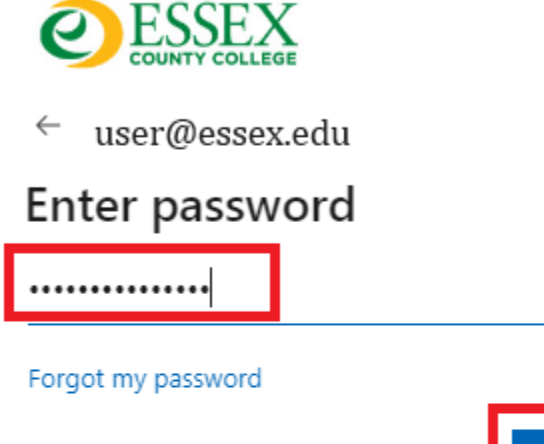

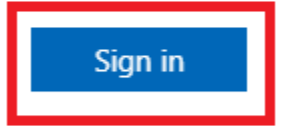

Please use your entire email address for Username, and your network password.

If you need help please contact the Help Desk at (973)-877-3582

4. Open your Outlook Web Calendar. Click on the Meeting, and Click Join

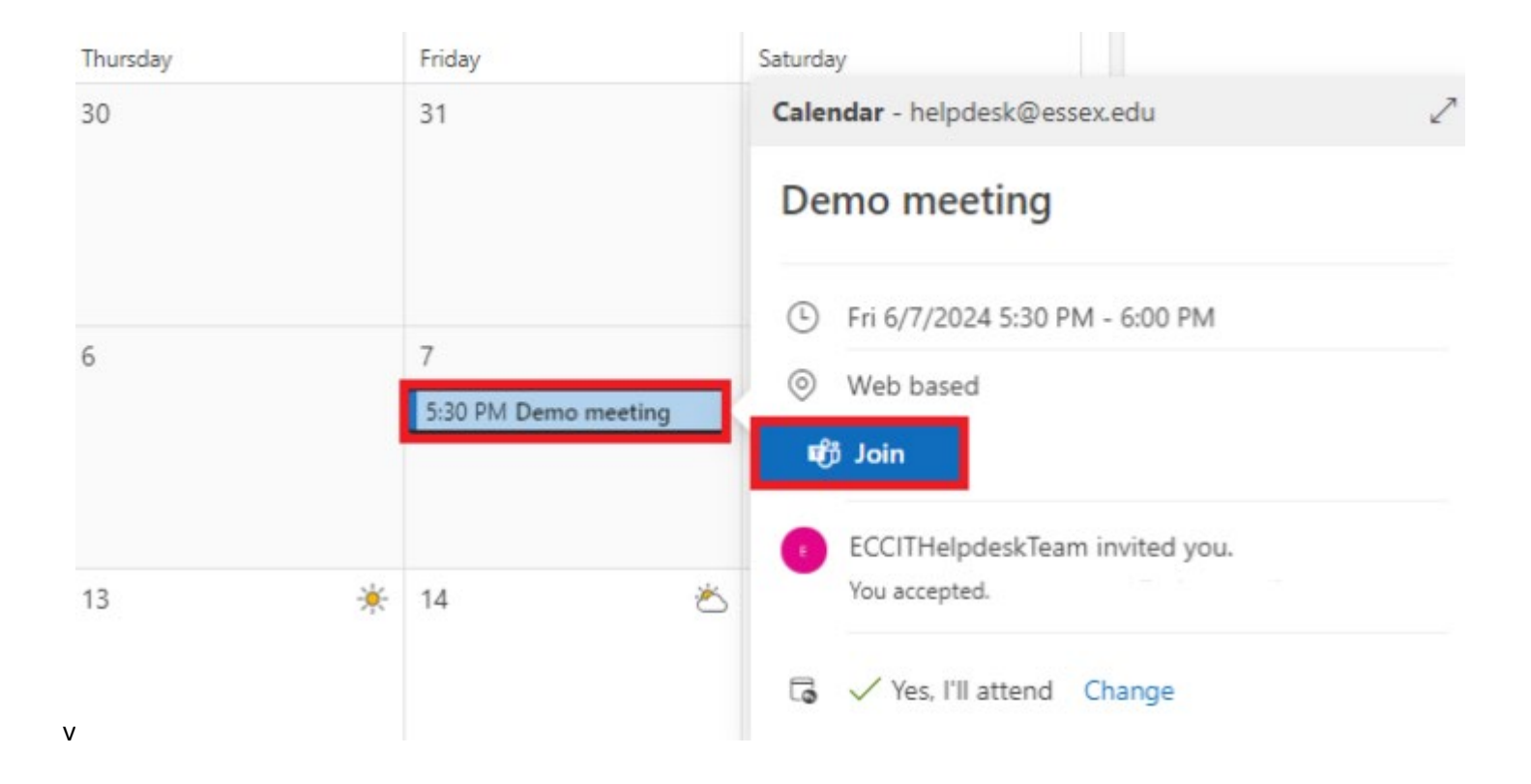

5. Click **Continue on this browser** 

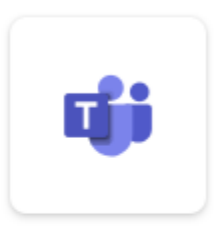

## Join your Teams meeting

Continue on this browser

Join on the Teams app

If you have the Desktop Version of Teams installed this message will be displayed, Click on **Cancel** to continue to use the browser version of Teams

## Open Microsoft Teams?

https://teams.microsoft.com wants to open this application.

Always allow teams.microsoft.com to open links of this type in the associated app

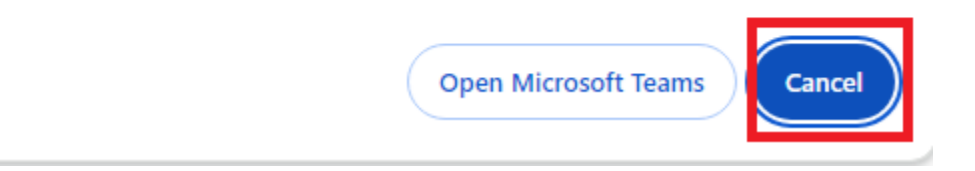

6. Check your video and audio settings. Click Join now

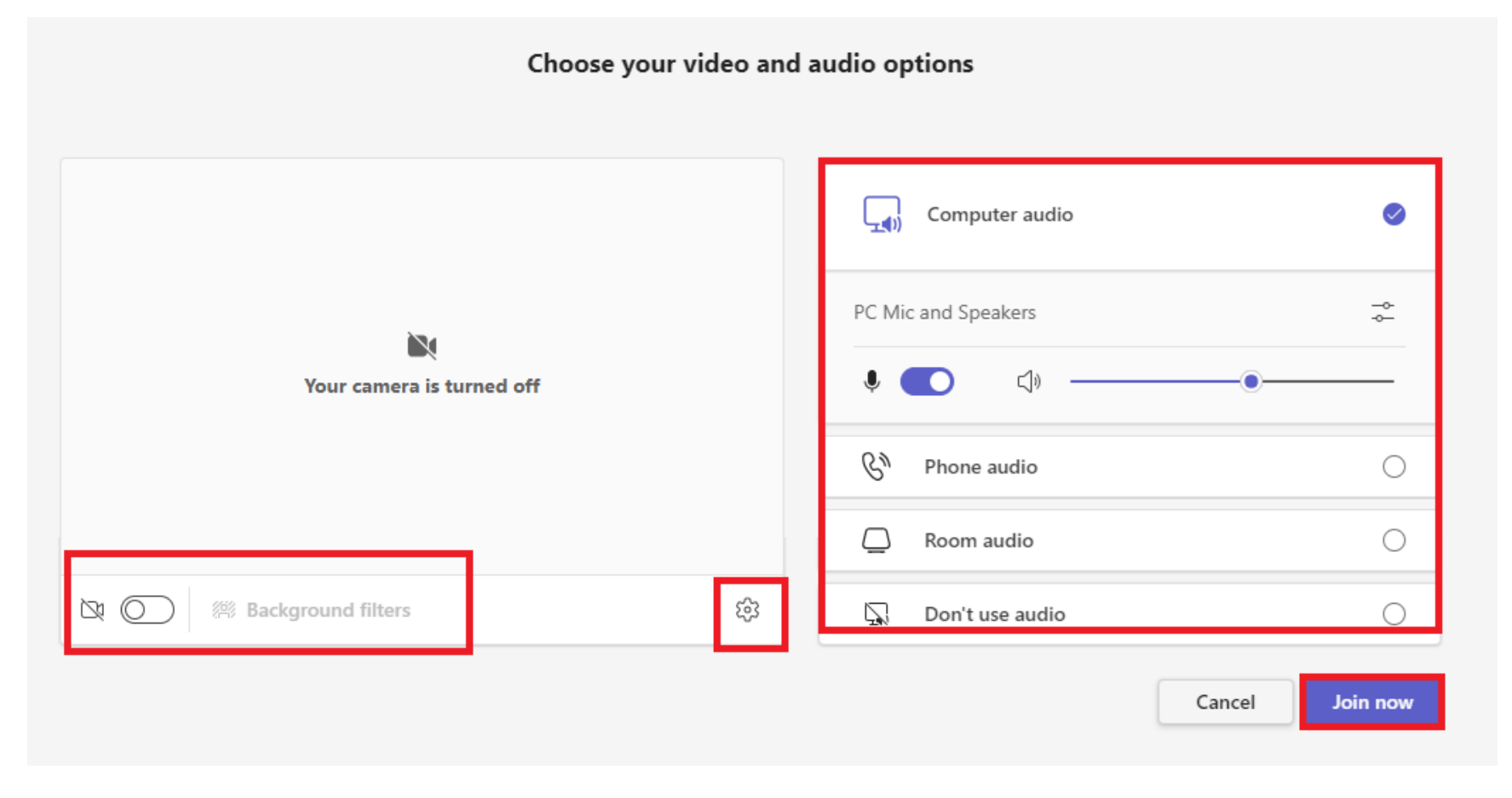